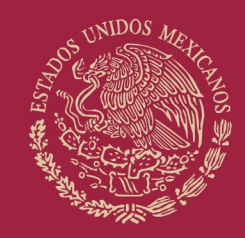

# GOBIERNO DE MÉXICO

SALUD SECRETARÍA DE SALUD

EDUCACIÓN SECRETARÍA DE EDUCACIÓN PÚBLICA

COMISIÓN INTERINSTITUCIONAL PARA LA FORMACIÓN DE RECURSOS HUMANOS PARA LA SALUD

XLVII Examen Nacional para Aspirantes a Residencias Médicas 2023

GUÍA DEL USUARIO PARA EL PROCESO DE SELECCIÓN DE ESPECIALIDAD XLVII ENARM

# CONTENIDO

| 1. | INGRESO A LA PLATAFORMA DE SELECCIÓN              | 1   |
|----|---------------------------------------------------|-----|
| 2. | ETAPA VALIDA TU USUARIO                           | 3   |
| 3. | ETAPA SIMULADOR PARA LA SELECCIÓN DE ESPECIALIDAD | 6   |
| 4. | ETAPA ASIGNACIÓN AUTOMÁTICA DE ESPECIALIDAD       | .10 |
| 5. | SELECCIÓN DE ESPECIALIDAD – CATEGORÍA MEXICANA    | 11  |
| 6. | SELECCIÓN DE ESPECIALIDAD - CATEGORÍA EXTRANJEROS | .14 |
| 7. | CONSTANCIA DE SELECCIONADO                        | .15 |

La presente Guía tiene el propósito de mostrar a las y los sustentantes del XLVII ENARM 2023 los pasos que deben seguir para seleccionar su especialidad médica.

En el apartado uno, se describe el ingreso a la plataforma de selección para que las médicas y los médicos sustentantes realicen el registro a la misma; en el apartado dos están las instrucciones para validar tu usuario; en el apartado tres se encuentran las instrucciones para llevar a cabo el simulador; en el apartado cuatro se hará la asignación automática de especialidad; en el apartado cinco y seis están los pasos para que las y los médicos realicen la **selección de especialidad a partir del 25 de octubre de 2023** con base al lugar determinado en función del puntaje obtenido de acuerdo a la categoria mexicana y categoría extranjeros; por último, en el apartado siete en su momento, se podrá obtener la constancia de especialidad.

## 1. INGRESO A LA PLATAFORMA DE SELECCIÓN

1.1. Los días 26, 27 y 28 de septiembre de 2023, se llevó a cabo el XLVII Examen Nacional de Aspirantes para Residencias Médicas 2023 y al finalizar, las y los sustentantes recibieron una hoja impresa denominada **Reporte de Puntaje** la cual, cuenta con un código QR ubicado en la esquina inferior derecha. El siguiente código QR deberá ser escaneado mediante la cámara de un dispositivo electrónico:

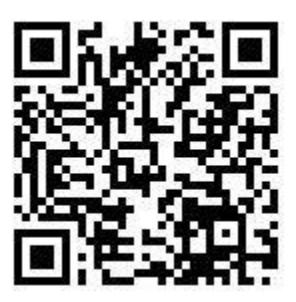

Al ser escaneado, le direccionará al siguiente sitio web:

https://enarm.salud.gob.mx/enarm/2023\_En4rm\_Xlvii\_Clfrh\$/especialidad/

y se desplegará la siguiente pantalla:

| Vag                                         | CONTENNO DE                                                                           |                                |                                                                                     |
|---------------------------------------------|---------------------------------------------------------------------------------------|--------------------------------|-------------------------------------------------------------------------------------|
|                                             | Información ×                                                                         | <                              |                                                                                     |
|                                             | Selección de Especialidad: 25 de octubre de 2023 al 15 de<br>noviembre de 2023  Cenzr |                                |                                                                                     |
| Usuerio (CURP)<br>Folio ENARM<br>Contraseño | Administra<br>Econite du Folio ENARM 2023 sin cares a la lagionida<br>                |                                |                                                                                     |
| Lineamientos                                | instrucciones                                                                         | Entrar<br>Aviso de Privacidad  |                                                                                     |
|                                             |                                                                                       | Solo podras utar este servicio | Recuperar contraseña<br>si ya has realizado la confirmación de correo y contraseña. |

Página 1 de 15

**1.2.** Hacemos clic en Cerrar y obtenemos la siguiente pantalla:

| ν α.ο          | GOBIERNO DE SALUD                                    | AD DO CON                                                                                                    |
|----------------|------------------------------------------------------|----------------------------------------------------------------------------------------------------|
|                |                                                      |                                                                                                    |
|                | Resultados ENARM                                     |                                                                                                    |
| Usuario (CURP) | Administra                                           |                                                                                                    |
| Folio ENARM    | Escribe tu Folio ENARM 2023 sin ceros a la izquierda |                                                                                                    |
| Contraseña     | Im not a robot                                       |                                                                                                    |
| Linewhientos   | Instructiones Avi                                    | Entrar<br>o de Privacidad                                                                                          |
|                |                                                      | Recuperar contraseña<br>Solo podras usar este servicio si ya has realizado la confirmación de correo y contraseña. |

**1.3.** Ingresamos los datos requeridos, CURP, Folio ENARM y la Contraseña **con la que ingresaron actualmente a la plataforma de Consultar Situación**.

| V222 |                |                    | ERNO DE<br>XICO SALUD | 199                 | 166                                     | STA .                                                                       |
|------|----------------|--------------------|-----------------------|---------------------|-----------------------------------------|-----------------------------------------------------------------------------|
|      |                |                    |                       |                     |                                         |                                                                             |
|      |                | Resulta            | ados ENARM            |                     |                                         |                                                                             |
|      | Usuario (CURP) | ABCD730506HPLLNS00 |                       |                     |                                         |                                                                             |
|      | Folio ENARM    | 1                  |                       |                     |                                         |                                                                             |
|      | Contraseña     | •                  |                       |                     |                                         |                                                                             |
|      |                | V I'm not a robot  |                       |                     |                                         |                                                                             |
|      |                |                    |                       |                     | Entrar                                  |                                                                             |
|      | Linearmonics   |                    | inseluciones          | Aviso de Privacidad |                                         |                                                                             |
|      |                |                    |                       |                     |                                         |                                                                             |
|      |                |                    |                       |                     | Solo podras usar este servicio si ya ha | Recuperar contraseña<br>s realizado la confirmación de correo y contraseña. |

**1.4.** Hacemos clic en el Captcha y en el botón Entrar y obtenemos el siguiente resultado.

| V 2.2.2      | Cobje                                                                                                    | RNO D | SALUD                                                                                                    | CURP: ABCD730506HPLLNS00             | Э |
|--------------|----------------------------------------------------------------------------------------------------|-------|----------------------------------------------------------------------------------------------------|--------------------------------------|---|
|              | E                                                                                                    | NAR   | М                                                                                                    |                                      | _ |
|              |                                                                                                    | 0     | 1. ENARM 2023<br>26/09/2023 07:00 AM<br>Registro presencial en la sede del examen.                                 |                                      |   |
| Validación d | 2. Valida tu usuario<br>13/10/2021 12/20.40<br>correo electrónico y confirmación de contraseña. En este paso se solicitará la confirmación de lu correo electrónico al cual te tea de máriá<br>una liga para que confirmes o actualices tu contraseña para el ENARM. De esta forma garantizamos una comunicación segura contigo. | 0     |                                                                                                    |                                      |   |
|              |                                                                                                    | 0     | 3. Simulador para la Selección de Espe<br>18/10/2023 12:00 AM<br>Se realiza una prueba de funcionalidad de la selo | scialidad<br>ección de especialidad. |   |
|              | 4. Selección<br>20023 decada<br>Proceso de selección de especialidad dependendo e lu lagar en la fal.                                                                                                    | 0     |                                                                                                    |                                      |   |
|              |                                                                                                    | •     | 5. Constancia de seleccionado<br>17/11/2023 12:00 AM<br>Validación de lu certificado del ENARM 2023 en             | el hospital que le corresponde.      |   |
| LF: L        | ugar en la fila                                                                                                    |       |                                                                                                    |                                      |   |

Página 2 de 15

**1.5.** Se presenta una línea de tiempo en la que señalan las diferentes actividades y fechas en las que se realizará cada una de las etapas para completar el proceso del XLVII ENARM 2023.

Cada sección se habilitará en la fecha indicada por lo que solo se podrá interactuar en los periodos señalados.

La primera sección denominada **1. ENARM 2023** sólo hace referencia a las fechas en las que se realizó el XLVII ENARM 2023, siendo solo es una sección de carácter informativo por lo que, las y los sustentantes no deben **realizar ninguna acción**.

## 2. ETAPA VALIDA TU USUARIO

### ESTA ETAPA ESTARÁ ACTIVA DEL 13 AL 22 DE OCTUBRE DEL 2023.

2.1. Después de ingresar a la plataforma se visualizará la siguiente pantalla.

| V 2.2.2          |                                                                                                    | RNO DE | SALUD<br>Merenan Beland                                                                                                    | CURP: ABCD730506HPLLNS00 | Ð |  |
|------------------|----------------------------------------------------------------------------------------------------|--------|----------------------------------------------------------------------------------------------------|--------------------------|---|--|
|                  | ENARM                                                                                                    |        |                                                                                                    |                          |   |  |
|                  |                                                                                                    | 8      | 1. ENARM 2023<br>26/09/2023 07:50 AM<br>Registro presencial en la sede del examen.                                                               |                          |   |  |
| Validación de ci | 2. Valida tu usuario<br>1910/232 12/00.ML<br>orreo electrónico y confirmación de contraseña. En este paso se solicitará la confirmación de tu correo electrónico al cual se te en vará<br>na liga para que confirmes o aclualices lu contraseña para el ENARM. De esta forma garantizamos una comunicación segura contigo. | 0      |                                                                                                    |                          |   |  |
|                  |                                                                                                    | 0      | 3. Simulador para la Selección de Especialidad<br>18/10/2023 12:00 AM<br>Se realiza una prueba de funcionalidad de la selección de especialidad. |                          |   |  |
|                  | 4. Selección<br>25rt02020 68:00 AM<br>Proceso de selección de especialidad dependiendo de fu lugar en la fita.                                                                                                    | 0      |                                                                                                    |                          |   |  |
|                  |                                                                                                    | •      | 5. Constancia de seleccionado<br>17/11/2023 12:00 AM<br>Validación de lu certificado del ENARM 2023 en el hospital que te corresp                | onde.                    |   |  |
| LF: Lug          | ar en la fila                                                                                                    |        |                                                                                                    |                          |   |  |

2.2. Hacemos clic en el icono que se encuentra en la opción 2. Valida tu usuario.

| V 222                                                                                                |                 | CO SALUD                                           | CURP: ABCD730506HPLLN: | 500     |
|----------------------------------------------------------------------------------------------------|-----------------|----------------------------------------------------|------------------------|---------|
|                                                                                                    | ENA             | ARM                                                |                        |         |
|                                                                                                    |                 |                                                    |                        | *       |
| Datos generales                                                                                      |                 |                                                    |                        |         |
| Folio                                                                                                |                 |                                                    |                        |         |
| 1                                                                                                    |                 |                                                    |                        |         |
| Nombre                                                                                               | Primer apellido |                                                    | Segundo apellido       |         |
| Nombre                                                                                               | Primero         |                                                    | Segundo                |         |
| CURP                                                                                                 | Nacionalidad    |                                                    |                        |         |
| ABCD730506HPLLN500                                                                                   | MEXICANA        | ~                                                  |                        |         |
| Confirmación de correo electrónico                                                                   |                 |                                                    |                        |         |
| Correo electrónico                                                                                   |                 | Confirmación                                       |                        |         |
| 00@prueba.org                                                                                        |                 |                                                    |                        |         |
| Recuerda que a este correo se enviarán todas las notificaciones del proceso de selección ENARM 2022. |                 | El valor de este campo debe ser igual al del campo | correo electrónico.    |         |
| Aceptas el Aviso de privacidad                                                                       |                 |                                                    |                        | Aceptar |
| LF: Lugar en la fila                                                                                 |                 |                                                    |                        |         |

Página 3 de 15

**2.3.** El sistema mostrará los textos de los datos de las y los sustentantes, ingresar su correo electrónico, así como la confirmación de éste. Cabe señalar que este campo no permite copiar y pegar el correo electrónico.

NOTA: Es importante verificar que el correo electrónico sea el correcto ya que la cuenta que se registre será a la que se enviarán las ligas de acceso para continuar con el proceso.

| 222                                                                                    |                 | GOBIERNO DE<br>MÉXICO SALUD              |                                 | CURP: ABCD730506HPLLNS00 |         |
|----------------------------------------------------------------------------------------|-----------------|------------------------------------------|---------------------------------|--------------------------|---------|
|                                                                                        |                 | ENARM                                    |                                 |                          |         |
| Datos generales                                                                        |                 |                                          |                                 |                          |         |
| Folio<br>1                                                                             |                 |                                          |                                 |                          |         |
| Nombre                                                                                 | Primer apellido |                                          | Segundo apellido                |                          |         |
| Nombre                                                                                 | Primero         |                                          | Segundo                         |                          |         |
| CURP                                                                                   | Nacionalidad    |                                          |                                 |                          |         |
| ABCD730506HPLLNS00                                                                     | MEXICANA        |                                          | *                               |                          |         |
| Confirmación de correo electrónico                                                     |                 |                                          |                                 |                          |         |
| Correo electrónico                                                                     |                 | Confirmación                             |                                 |                          |         |
| enarm.usuario@mailinator.com                                                           |                 | enarm.usuario@mailinator.com             |                                 |                          |         |
| Recuerda que a este correo se enviarán todas las notificaciones del proceso de selecci | ón ENARM 2022.  | El valor de este campo debe ser igual al | l del campo correo electrónico. |                          |         |
| Aceptas el Aviso de privacidad                                                         |                 |                                          |                                 |                          | Aceptar |
| LF: Lugar en la fila                                                                   |                 |                                          |                                 |                          |         |

2.4. Para finalizar el registro en el sistema, deberán marcar la casilla de **Aceptar el Aviso de Privacidad** y hacer clic en el botón **Aceptar**.

|                                                                                          |                                      | RIEDNO DE                                          |                     |
|------------------------------------------------------------------------------------------|--------------------------------------|----------------------------------------------------|---------------------|
|                                                                                          | Información                          | ×                                                  |                     |
|                                                                                          | Favor de esperar a que<br>su correo. | le llegue por correo la liga para confirmar        |                     |
| Datos generales                                                                          |                                      | Сеттаг                                             |                     |
| Folio                                                                                    |                                      |                                                    |                     |
| Nombre                                                                                   | Primer apellido                      |                                                    | Segundo apellido    |
| Nombre                                                                                   | Primero                              |                                                    | Segundo             |
| CURP                                                                                     | Nacionalidad                         |                                                    |                     |
| ABCD730506HPLLNS00                                                                       | MEXICANA                             | ~                                                  |                     |
| Confirmación de correo electrónico                                                       |                                      |                                                    |                     |
| Correo electrónico                                                                       |                                      | Confirmación                                       |                     |
| enarm.usuario@mailinator.com                                                             |                                      | enarm.usuario@mailinator.com                       |                     |
| Recuerda que a este correo se enviarán todas las notificaciones del proceso de selección | ENARM 2022.                          | El valor de este campo debe ser igual al del campo | correo electrónico. |
| Aceptas el Aviso de privacidad                                                           |                                      |                                                    |                     |

Página 4 de 15

2.5. Después de haber aceptado, recibirá un correo electrónico de la cuenta *enarm.cifrhs@salud.gob.mx* desde el cual confirmará su registro. Si es necesario, busqué en todas sus bandejas de correo tanto en la *entrada* como en la de *no deseado*, hasta que localicé un correo similar al de la imagen siguiente. Es necesario considerar que este correo puede demorar unos minutos debido a la demanda de los mismos.

| Enarm 2023     | Confirmación de Correo ENARM 2023                           | 2 min |
|----------------|-------------------------------------------------------------|-------|
| <b>2.6.</b> Un | a vez que abra este correo, se mostrará el siguiente aviso: |       |

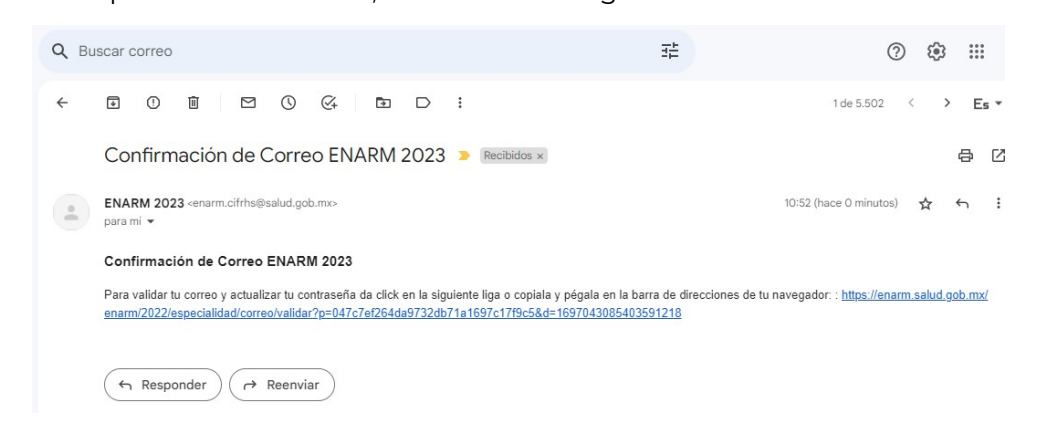

2.7. Al hacer clic en la liga o copiar y pegar la liga en la barra del navegador, se mostrará la siguiente pantalla:

| V 2.2.2 |                                               | GOBIERNO DE<br>MÉXICO SALUD           | - Chile |
|---------|-----------------------------------------------|---------------------------------------|---------|
|         | Nueva contraseña                              |                                       |         |
|         | Contraseña                                    | Confirmación                          |         |
|         | Escribe aqui tu nueva contraseña              | Escribe aqui nuevamente tu contraseña |         |
|         | La contraseña debe tener mínimo 8 caracteres. | Debe ser igual que la contraseña.     |         |
|         |                                               |                                       | Aceptar |

**2.8.** Deberán crear una *Nueva contraseña* cuya longitud deberá **tener mínimo 8 caracteres**, posterior a ello, es necesaria su confirmación.

| V 2.2.2 | GOBIE<br>MÉZ                                  | SALUD SALUD                       | 11,60 |
|---------|-----------------------------------------------|-----------------------------------|-------|
|         |                                               |                                   |       |
|         | Nueva contraseña                              |                                   |       |
|         | Contraseña                                    | Confirmación                      |       |
|         |                                               |                                   |       |
|         | La contraseña debe tener mínimo 8 caracteres. | Debe ser igual que la contraseña. |       |
|         |                                               | Aceptar                           |       |
|         |                                               |                                   |       |

Página 5 de 15

2.9. Al finalizar hacer clic en el botón de Aceptar, lo cual los llevará a la siguiente pantalla:

|  |                |                                                                                |                       |                                             | 12                                                                      |
|--|----------------|--------------------------------------------------------------------------------|-----------------------|---------------------------------------------|-------------------------------------------------------------------------|
|  |                | Información                                                                    | ×                     |                                             |                                                                         |
|  |                | <ul> <li>Selección de Especialidad: 25 de oct<br/>noviembre de 2023</li> </ul> | ubre de 2023 al 15 de |                                             |                                                                         |
|  |                |                                                                                | Cerrar                |                                             |                                                                         |
|  | Usuario (CURP) | Administra                                                                     |                       |                                             |                                                                         |
|  | Folio ENARM    | Escribe tu Folio ENARM 2023 sin ceros a la izquien                             | ja –                  |                                             |                                                                         |
|  | Contraseña     |                                                                                |                       |                                             |                                                                         |
|  |                | I'm not a robot                                                                |                       | _                                           |                                                                         |
|  | Lineamientos   | Instrucciones                                                                  |                       | Entrar<br>Aviso de Privacidad               |                                                                         |
|  |                |                                                                                |                       | Solo podras usar este servicio si ya has re | Recuperar contraseña<br>alizado la confirmación de correo y contraseña. |

NOTA: Es importante mencionar que, las y los sustentantes que no llevan a cabo la *Validación de Usuario* en el periodo comprendido del 13 al 22 de octubre de 2023, quedarán fuera de la Selección de Especialidad

2.10. Si por alguna circunstancia requiere recuperar la contraseña de ingreso a la plataforma de selección de especialidad, solo será posible sí previamente la o el sustentante ya ha realizado la etapa de *Validación de Usuario*, a través de la liga que se encuentra en la pantalla de ingreso.

## 3. ETAPA SIMULADOR PARA LA SELECCIÓN DE ESPECIALIDAD

- 3.1. En esta etapa se llevará a cabo un ejercicio de simulación para la selección de especialidad, el cual se habilitará exclusivamente durante el periodo comprendido del día 18 al 22 de octubre de 2023, cuyo contenido es información <u>que no necesariamente</u> refleja los datos reales a partir de los cuales se hará la selección de la especialidad y en ningún momento atiende la futura selección que realizarán las y los sustentantes. Es un ejercicio de operación de la plataforma.
- **3.2.** Cabe señalar que la información obtenida de este ejercicio de simulación será eliminada a su término y no será utilizada para la posterior etapa de selección de especialidad.
- **3.3.** Se sugiere que todas y todos los sustentantes realicen el **ejercicio de simulación** con la finalidad de conocer las variables de la plataforma en un escenario similar al que se llevará el día de la selección de especialidad.
- **3.4.** Las y los sustentantes deberán hacer clic en la *Etapa 3 Simulador* para la *Selección de la Especialidad*, esto tiene la finalidad de capacitar a la usuaria o al usuario en el manejo del sistema de manera oportuna, clara, transparente y equitativa.

**3.5.** El sistema mostrará la siguiente pantalla para ingresar al *Simulador para la selección de especialidad* y darán clic para ingresar:

|                                |                                                                                                    | RNO D | SALUD                                                                                                    | CURP: ABCD730506HPLLNS00 | Ð |  |
|--------------------------------|----------------------------------------------------------------------------------------------------|-------|----------------------------------------------------------------------------------------------------|--------------------------|---|--|
|                                | ENARM                                                                                                    |       |                                                                                                    |                          |   |  |
|                                |                                                                                                    | (     | 1. ENARM 2023<br>26:09/2023 07:00 AM<br>Registro presencial en la sede del examen.                                                            |                          |   |  |
| Validación de correc<br>una li | 2. Valida lu usuario<br>1990/2011 1200.4M<br>velectrónico y confirmación de contraseña. En este paso se solicitará la confirmación de lu correo electrónico a la cual se le envirár<br>ga para que confirmes o actualides lu contraseña para el ENAPM. De esta forma garantizamos una comunicación segura contigo. | 0     |                                                                                                    |                          |   |  |
|                                |                                                                                                    | 0     | 3. Simulador para la Selección de Especialidad<br>18/10/202312:00 AM<br>Se realiza una prueba de funcionalidad de la selección de especialida | d.                       |   |  |
|                                | <ol> <li>Selección<br/>Istracesa de selección de especialidad dependiendo de lu lugar en la fita.</li> </ol>                                                                                                    | 0     |                                                                                                    |                          |   |  |
|                                |                                                                                                    | 0     | 5. Constancia de seleccionado<br>17/11/2023 12:00 AM<br>Validación de tu certificado del ENARM 2023 en el hospital que te com                 | responde.                |   |  |
| LF: Lugar er                   | la fila                                                                                                    |       |                                                                                                    |                          |   |  |

**3.6.** Una vez que ingrese, el sistema se mostrará la siguiente pantalla en la que se deberá elegir la especialidad. El total de las especialidades de visualizará desplazándonos hacia abajo. Para cada especialidad se indica el número de plazas ofertadas, así como las disponibles en ese momento, esto con la intención de que las y los sustentantes cuenten con información concreta respecto a la capacidad de aceptación para cada especialidad y tengan un panorama más claro del proceso.

| V222 GOBJET                                                                                                    | RNO DE                      | SALUD                                                                                            | CURP:ABCD730506HPLLNS68                      |  |  |  |  |  |
|----------------------------------------------------------------------------------------------------|-----------------------------|--------------------------------------------------------------------------------------------------|----------------------------------------------|--|--|--|--|--|
| ENARM                                                                                                    |                             |                                                                                                  |                                              |  |  |  |  |  |
| Instrucciones  1. Selecciona la opción de especialidad de tu elección. 2. Si la especialidad que deseas elegir aparece en color amarillo, deberás esperar a que cambie a color verde. 3. En caso de que la especialidad a elegir cambio a color rojo, significa que se han agotado el número de plazas disponibles para dicha opción. Código de colores para Especialidades Disponible para seleccionar. Con posibilidad de ser seleccionada. En función de la selección de quienes preceden. Sin posibilidad de selección. Agotada en función del número de plazas. Elegida por el sustentante. |                             | lio en turno de seleccio<br>rsonas que me anteced                                                | inar: 60<br>Ien en la selección: 5           |  |  |  |  |  |
|                                                                                                    |                             | Tiempo para actualizar los datos: 10 segundos                                                    |                                              |  |  |  |  |  |
|                                                                                                    |                             | Hora de referencia del sistema: 15:16:35<br>Hora límite en el sistema para seleccionar: 15:18:38 |                                              |  |  |  |  |  |
| Tu prioridad fue: Especialidad-7                                                                                                    |                             |                                                                                                  |                                              |  |  |  |  |  |
| Tu nueva opción es: <b>Especialidad-7</b><br>Para selecionar da clic en el botón Aceptar.                                                                                                    |                             |                                                                                                  |                                              |  |  |  |  |  |
| Aceptar                                                                                                    |                             |                                                                                                  |                                              |  |  |  |  |  |
| Especialidad-1 Espe<br>Disponibles 19 Asignados 1 Disponible                                                                                                    | cialidad-6<br>s 28 Asignado | os 1                                                                                             | Especialidad-11<br>Disponibles 4 Asignados 0 |  |  |  |  |  |

**NOTA:** Es importante subrayar que al final de la página se encuentra la opción **"Rechazar participación en el ENARM 2023** la cual, en caso de seleccionarse, terminará el proceso para él o la sustentante sin que pueda seleccionar ninguna especialidad para este ciclo.

#### Página 7 de 15

35W22011122

IRAN AND BE STORING

**3.7.** La imagen anterior contiene las siguientes instrucciones y los códigos de colores que a continuación se describen:

#### Instrucciones

- 1. Selecciona la opción de especialidad de tu elección.
- 2. Si la especialidad que deseas elegir aparece en color amarillo, deberás esperar a que cambie a color verde.
- En caso de que la especialidad a elegir cambio a color rojo, significa que se han agotado el número de plazas disponibles para dicha opción.

Código de colores para Especialidades

- Disponible para seleccionar.
- 💛 Con posibilidad de ser seleccionada. En función de la selección de quienes preceden.
- Sin posibilidad de selección. Agotada en función del número de plazas.
- Elegida por el sustentante.

#### Código de colores que debes tener en cuenta:

- Verde: Hace referencia a todas las opciones de especialidades médicas que las y los sustentantes tienen oportunidad de *Seleccionar*. Para ver las opciones de especialidades, deberán mover la barra lateral de la pantalla del sistema.
- **Amarillo**: Indica que esta especialidad no podrá ser seleccionada debido a que existen médicas y médicos que se encuentran antes que usted en la fila (de acuerdo al orden de prioridad según puntaje). Este color podrá cambiar a **color verde** si aún se encuentra disponible la especialidad a elegir al momento de su selección o podrá cambiar a **color rojo** que indica que usted ya no podrá seleccionarla.
- **Rojo**: Las especialidades marcadas con este color **no será posible seleccionarlas**, en virtud de que se han agotado el número de plazas disponibles para el ejercicio 2023
- **Azul:** El **color azul** solo le permite resaltar la ubicación del cursor en la especialidad que usted pretende seleccionar, asimismo, la especialidad que la o el sustentante elija se pondrá de color amarillo, siempre y cuando esté disponible.
- **Gris:** El sistema solo registrará a las y los sustentantes que ingresen a la plataforma en la fecha y horario establecido de acuerdo con el lugar de la lista de prelación, de acuerdo al puntaje obtenido.

Quien no ingrese, el sistema asignará automáticamente el recuadro de **color gris** con la leyenda de "*Rechazar selección*".

En caso de rechazar las opciones de especialidad disponibles, la o el sustentante perderá el derecho a elegir especialidad.

3.8. Cronómetros

*Tiempo para actualizar los datos:* corresponde al tiempo que resta para que se actualice la información de lugares disponibles por cada especialidad.

#### Es importante considerar que:

Los cronómetros se mostrarán cuando la o el sustentante no tenga especialidades en color amarillo, es decir, cuando solo visualice especialidades en color verde y rojo.

Dado que el sustentante está en condiciones de seleccionar alguna especialidad, éste deberá elegir alguna de las especialidades disponibles. Si la especialidad que eligió como prioridad está disponible (verde), la podrá seleccionar o se asignará automáticamente al término del cronómetro correspondiente. Por el contrario, si la especialidad que eligió

Página 8 de 15

como prioridad no está disponible y no se selecciona ninguna otra, al término del cronómetro correspondiente el sistema le asignará *Rechazar selección* y quedará fuera del proceso de selección de especialidad.

- Hora de referencia del sistema: corresponde a la hora en que se está llevando a cabo el procedimiento y es la mostrada por la plataforma y esta referenciada con la hora de la Ciudad de México.
- Hora límite en el sistema para seleccionar: corresponde al tiempo que tendrá la médica o el médico para llevar a cabo la selección de la especialidad de preferencia y éste se activa cuando no hay especialidades en color amarillo para el sustentante que consulta la plataforma.
- **3.9.** Al seleccionar una especialidad cambia a color azul y si es la especialidad deseada solo hay que hacer clic en ella, o si lo desea puede seleccionar cualquier otra que se encuentre en verde.

| V222 GOBJERNO<br>MÉXIC                                                                                                    |                                                                                                    | <b>CURP:</b> ABCD730506HPLLNS68<br>Lugar en la fila: 54 | E |  |  |  |
|----------------------------------------------------------------------------------------------------|----------------------------------------------------------------------------------------------------|---------------------------------------------------------|---|--|--|--|
| ENARM                                                                                                    |                                                                                                    |                                                         |   |  |  |  |
| Instrucciones<br>1. Selecciona la opción de especialidad de tu elección.<br>2. Si la especialidad que deseas elegir aparece en color amarillo, deberás esperar a que cambie a color verde.                                                                             | <ul> <li>Folio en turno de seleccionar: 60</li> <li>Personas que me anteceden en la selección: 5</li> </ul> |                                                         |   |  |  |  |
| 3. En caso de que la especialidad a elegir cambio a color rojo, significa que se han agotado el número de plazas<br>disponibles para dicha opción.                                                                                                    | Tiempo para actualizar los datos: 12 segundos                                                               |                                                         |   |  |  |  |
| Código de colores para Especialidades<br>Disponible para seleccionar.<br>Con posibilidad de ser seleccionada. En función de la selección de quienes preceden.<br>Sin posibilidad de selección. Agotada en función del número de plazas.<br>Elegida por el sustentante. | Hora de referencia del sistema: 15:16:35<br>Hora límite en el sistema para seleccionar: 15:18:38            |                                                         |   |  |  |  |
| Tu prioridad fue: <b>Especialidad-7</b>                                                                                                    |                                                                                                    |                                                         |   |  |  |  |
| Tu nueva opción es: <b>Especialidad-7</b><br>Para selecionar da clic en el botón Aceptar.<br>Aceptar                                                                                                    |                                                                                                    |                                                         |   |  |  |  |
| Especialidad-2 Especialid<br>Disponibles 30 Asignados 0 Disponibles 43 A                                                                                                    | ad-7<br>signados 0                                                                                          | Especialidad-12<br>Disponibles 8 Asignados 0            | Â |  |  |  |

3.10. Una vez que se seleccionó la especialidad de su preferencia hacemos clic en el botón Aceptar.

|                                                                                                    | ENARM                                                        |                                              |  |  |  |
|----------------------------------------------------------------------------------------------------|--------------------------------------------------------------|----------------------------------------------|--|--|--|
| Instrucciones 1. Selecciona la opción de especialidad de tu elección.                                                                                                    | Confirmación de selección ×                                  | r: 60<br>en la selerción: 5                  |  |  |  |
| <ol> <li>Si la especialidad que deseas elegir aparece en color amarillo, deberás es</li> <li>En caso de que la especialidad a elegir cambio a color rojo, significa que<br/>disconcibles para eloba porción</li> </ol>                        | sperar<br>se ha Estás seleccionando: <b>Especialidad-3</b> . | Tiempo para actualizar los datos: 4 segundos |  |  |  |
| Código de colores para Especialidades                                                                                                    | Esta selección no podrá ser modificada.                      |                                              |  |  |  |
| <ul> <li>Disponible para seleccionar.</li> <li>Con posibilidad de ser seleccionada. En función de la selección de qu<br/>Sin posibilidad de selección. Agotada en función del número de plaz.</li> <li>Elegida por el sustentante.</li> </ul> | Lienes Aceptar Cancelar                                      |                                              |  |  |  |
| Tu prioridad fue: Especialidad-7                                                                                                    |                                                              |                                              |  |  |  |
| Tu nueva opción es: <b>Especialidad-3</b><br>Para selecionar da clic en el botón Aceptar.                                                                                                    |                                                              |                                              |  |  |  |
| Aceptar                                                                                                    |                                                              |                                              |  |  |  |
| Especialidad-3<br>Disponibles 9 Asignados 1                                                                                                    | Especialidad-8<br>Disponibles 0 Asignados 1                  | Especialidad-13<br>Disponibles 0 Asignados 2 |  |  |  |
| Especialidad-4<br>Disponibles 0 Asignados 5                                                                                                    | Especialidad-9<br>Disponibles 0 Asignados 3                  | Especialidad-14<br>Disponibles 0 Asignados 2 |  |  |  |

#### Página 9 de 15

**3.11.** Se confirma haciendo clic nuevamente en el botón *Aceptar* de la pantalla emergente y se desplegará una pantalla indicando la especialidad seleccionada:

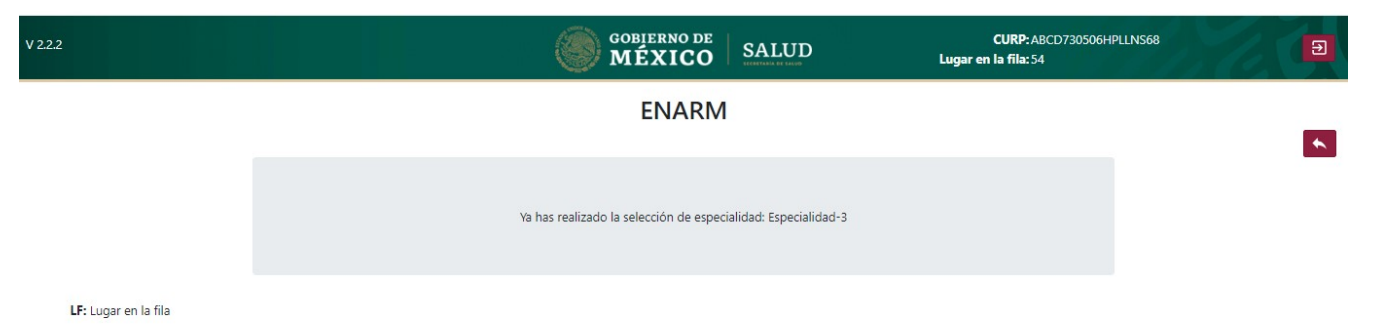

**3.12.** Deberá considerar que hay opciones que no estarán disponibles, esto dependiendo de su lugar en la fila, por lo que recomendamos tener la certeza de su elección final y no esperar a que termine el tiempo en la selección.

## 4. ETAPA ASIGNACIÓN AUTOMÁTICA DE ESPECIALIDAD

En caso de que tu lugar en la fila te permita obtener uno de los lugares disponibles de la especialidad que seleccionaste como primera prioridad, ésta se te asignará automáticamente y la plataforma te presentará un mensaje al respecto al ingresar a partir del **25 de octubre de 2023.** Como forma de confirmación, se te hará llegar un correo electrónico con esta información. Si estás dentro de este supuesto, no tendrás que realizar los siguientes pasos del proceso hasta la obtención de tu constancia.

Página 10 de 15

JUNE SELECTION OF A SELECTION OF A SELECTION OF A SELECTION OF A SELECTION OF A SELECTION OF A SELECTION OF A S

## 5. SELECCIÓN DE ESPECIALIDAD – CATEGORÍA MEXICANA

5.1. La selección de la especialidad se realizará a partir de las 7:00 horas del 25 de octubre del año en curso, hasta el momento en que se agoten las plazas de las 26 especialidades ofertadas en el ejercicio 2023.

#### Es importante considerar lo siguiente:

A efecto de que el proceso no quede detenido y para mitigar el retraso a causa de las y los sustentes que demoran el procedimiento de selección de especialidad, es necesario que la o el sustentante esté al pendiente de su turno de elegir dentro de la plataforma de selección de especialidad, es decir, cuando no cuente con especialidades en amarillo y solo tenga en color verde y rojo, por lo que si la o el sustentante no se encuentra dentro de la plataforma de selección de especialidad, el sistema después de 15 minutos de que se cumplan estas condiciones, le asignará *"Rechazar selección"* y quedará fuera del proceso de selección de especialidad.

Una vez que ingresamos el sistema nos presenta la plataforma la siguiente pantalla.

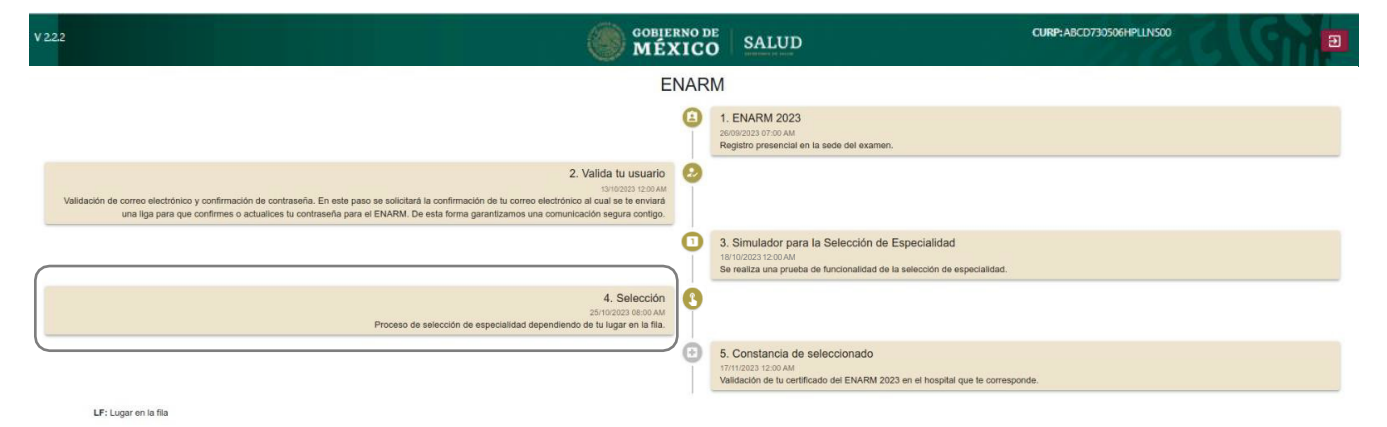

# 5.2. Hacemos clic en la opción de Selección.

| V222 COBJERNO                                                                                                    | O SALUD                                                                                                    | CURP: ABCD730506HPLINS00                     |  |  |  |  |  |
|----------------------------------------------------------------------------------------------------|----------------------------------------------------------------------------------------------------|----------------------------------------------|--|--|--|--|--|
| ENARM                                                                                                    |                                                                                                    |                                              |  |  |  |  |  |
| Instrucciones 1. Selecciona la opción de especialidad de tu elección. 2. Si la especialidad que desses elegir aparce en ciclor amarillo, deberás esperar a que cambie a color verde.                                                                                   | <ul> <li>Folio en turno de seleccionar: 60</li> <li>Personas que me anteceden en la selección: 5</li> </ul> |                                              |  |  |  |  |  |
| <ol> <li>En caso de que la especialidad a elegir cambio a color rojo, significa que se han agotado el número de plazas<br/>disponibles para dicha opción.</li> </ol>                                                                                                   | Tiempo para actualizar los datos: 10 segundos                                                               |                                              |  |  |  |  |  |
| Código de colores para Especialidades<br>Disponible para seleccionar.<br>Con posibilidad de ser seleccionada. En función de la selección de quienes preceden.<br>Sin posibilidad de selección. Agotada en función del número de plazas.<br>Elegida por el sustentante. | Hora de referencia del sistema: 15:16:35<br><u>Hora límite en el sistema para seleccionar;</u> 15:18:38     |                                              |  |  |  |  |  |
| Tu prioridad fue: Especialidad-7                                                                                                    |                                                                                                    |                                              |  |  |  |  |  |
| Tu nueva opción es: <b>Especialidad 7</b><br>Para selecionar da clic en el botón Aceptar.<br>Aceptar                                                                                                    |                                                                                                    |                                              |  |  |  |  |  |
| Especialidad-1 Especialid<br>Disponibles 19 Asignados 1 Disponibles 28 /                                                                                                    | ad-6<br>signados 1                                                                                          | Especialidad-11<br>Disponibles 4 Asignados 0 |  |  |  |  |  |

Página 11 de 15

**5.3.** Al desplazarse hacia abajo en esta pantalla se podrán visualizar todas las especialidades indicando por su color si tienen o no si tienen disponibilidad e incluso, en color azul, la que se seleccionó como prioridad.

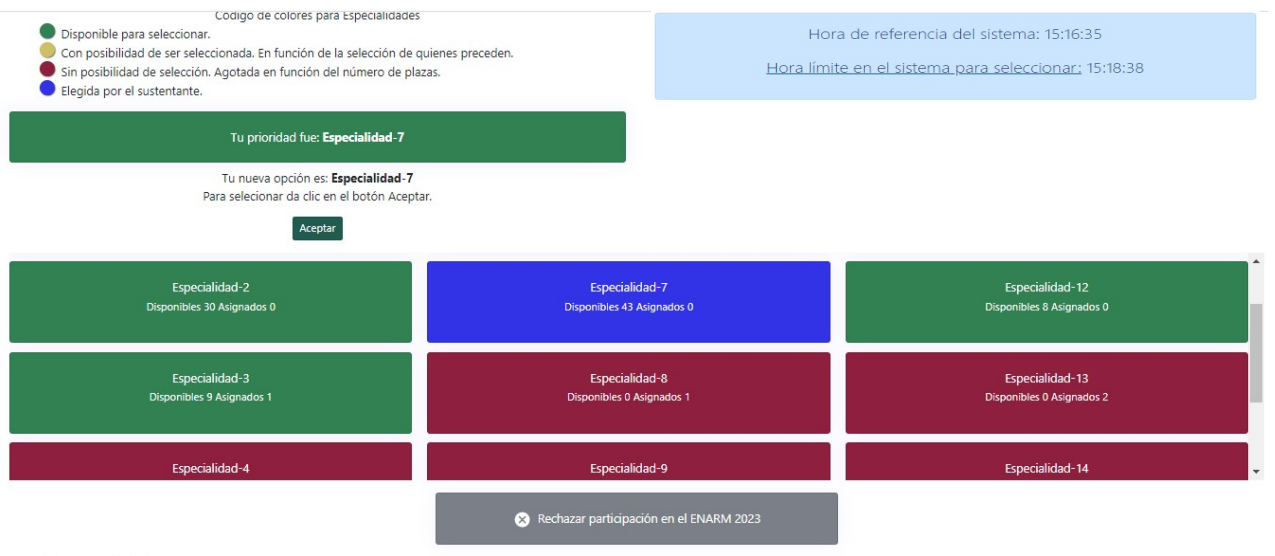

- LF: Lugar en la fila
- **5.4.** Dentro de las opciones se encuentran **Rechazar participación en el ENARM 2023** en caso de que la o el sustentante elija esta opción, se anularía definitivamente su participación en la selección de especialidad.
- 5.5. Al momento de que no se cuente con ninguna especialidad en color amarillo y solo tengamos especialidades en color rojo y verde, se activarán los cronómetros en los recuadros en color azul claro, por lo que en ese momento hay que proceder a seleccionar la especialidad antes de que se termine el tiempo marcado y se pierda la posibilidad de seleccionar una especialidad.

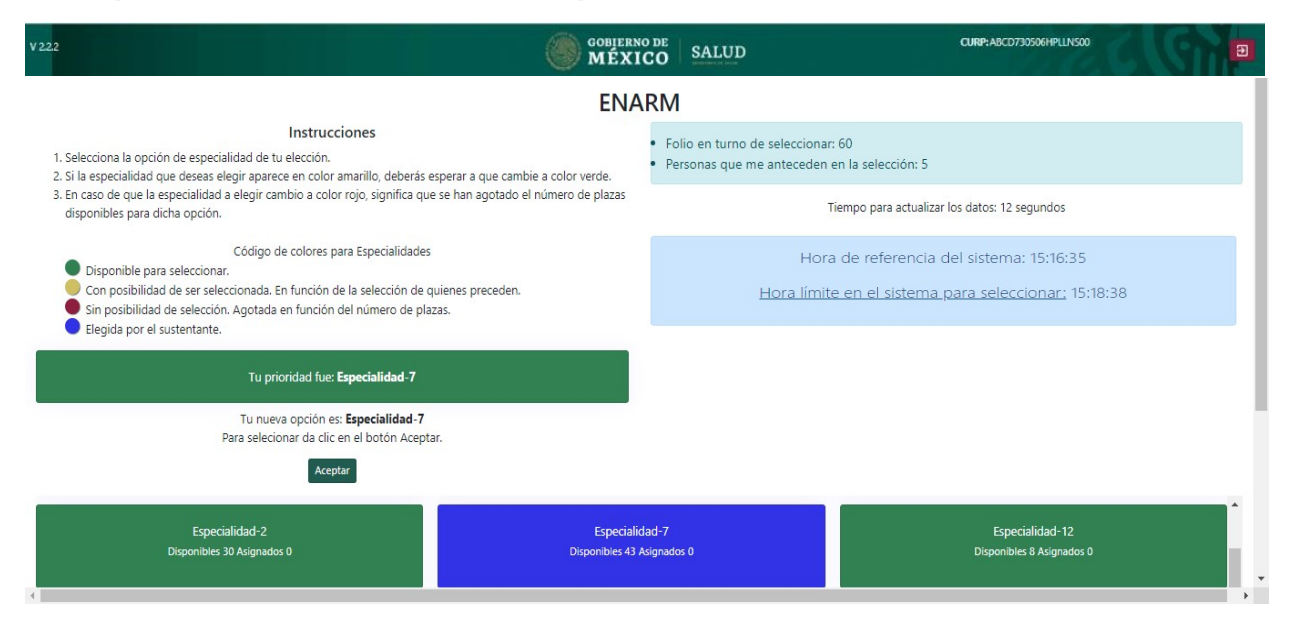

Página 12 de 15

NRS NRS 35 STREET BURS NRS

#### 5.6. Seleccionamos la especialidad de nuestra preferencia.

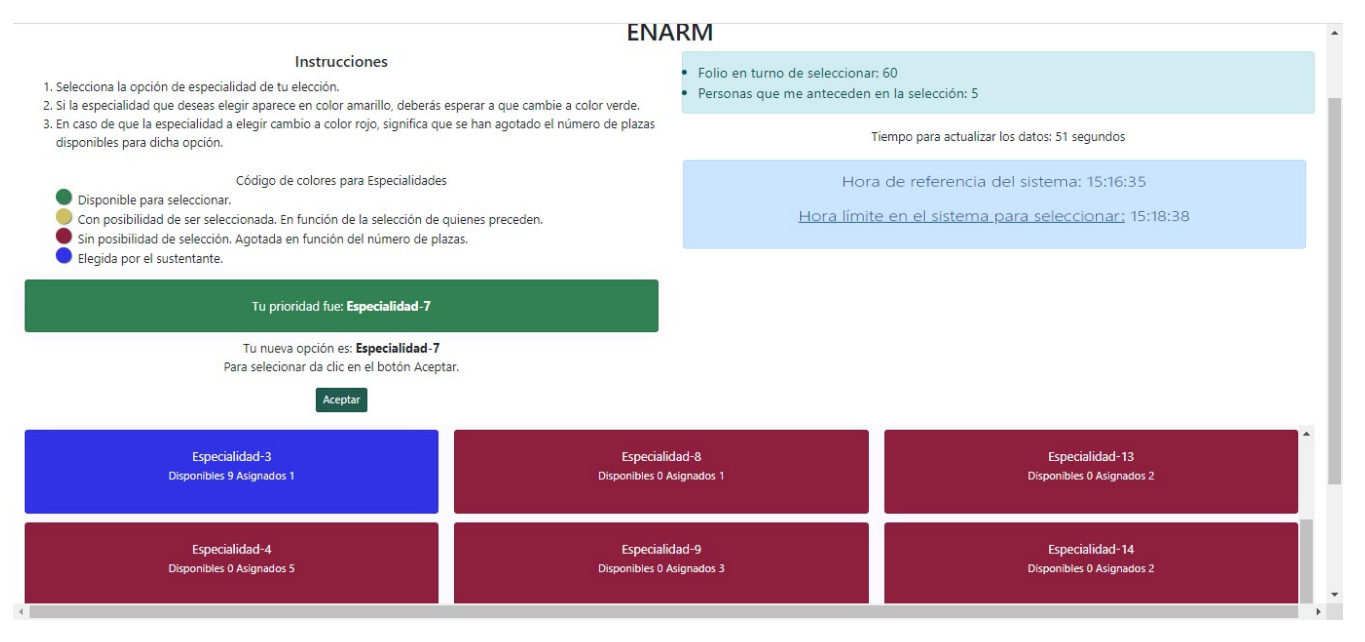

**5.7.** Si así lo queremos, es posible seleccionar una nueva especialidad siempre y cuando se encuentre en color verde, por lo que después de seleccionarla hacemos clic en *Aceptar*.

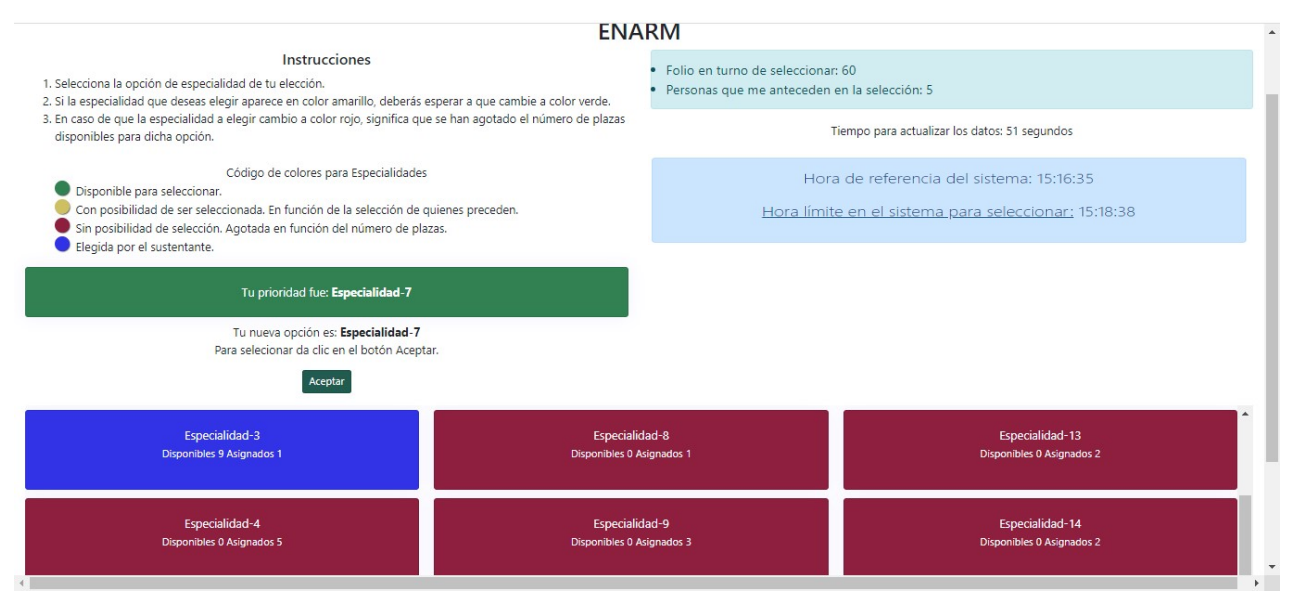

Página 13 de 15

5.8. Se visualizará la siguiente pantalla y es necesario hacer click en Aceptar.

| ENARM                                                                                                    |                                                                                                    |                                              |  |  |  |
|----------------------------------------------------------------------------------------------------|----------------------------------------------------------------------------------------------------|----------------------------------------------|--|--|--|
| Instrucciones 1. Selecciona la opción de especialidad de tu elección.                                                                                                    | Confirmación de selección ×                                                                           | r: 60<br>en la selección: 5                  |  |  |  |
| <ol> <li>Si la especialidad que deseas elegir aparece en color amarillo, deberás es<br/>3. En caso de que la especialidad a elegir cambio a color rojo, significa que<br/>disponibles para dicha opción.</li> </ol>                                   | peral<br>se ha Estás seleccionando: <b>Especialidad-3</b> .<br>Esta selección no podrá ser modificada | Tiempo para actualizar los datos: 4 segundos |  |  |  |
| Código de colores para Especialidades<br>Disponible para seleccionar.<br>Con posibilidad de ser seleccionada. En función de la selección de qu<br>Sin posibilidad de selección. Agotada en función del número de plaza<br>Elegida por el sustentante. | iene: Aceptar Cancelar<br>S.                                                                          |                                              |  |  |  |
| Tu prioridad fue: Especialidad-7                                                                                                    |                                                                                                    |                                              |  |  |  |
| Tu nueva opción es: <b>Especialidad-3</b><br>Para selecionar da clic en el botón Aceptar.                                                                                                    |                                                                                                    |                                              |  |  |  |
| Aceptar                                                                                                    |                                                                                                    |                                              |  |  |  |
| Especialidad-3<br>Disponibles 9 Asignados 1                                                                                                    | Especialidad-8<br>Disponibles 0 Aslgnados 1                                                           | Especialidad-13<br>Disponibles 0 Asignados 2 |  |  |  |
| Especialidad-4<br>Disponibles 0 Asignados 5                                                                                                    | Especialidad-9<br>Disponibles 0 Asignados 3                                                           | Especialidad-14<br>Disponibles 0 Asignados 2 |  |  |  |

5.9. Posteriormente se visualizará el siguiente mensaje indicando la especialidad seleccionada

| V 2.2.2 | GOBIERNO DE MÉXICO SALUD                                      | CURP-ABCD730506HPLIN500 |
|---------|---------------------------------------------------------------|-------------------------|
|         | ENARM                                                         | •                       |
|         | Ya has realizado la selección de especialidad: Especialidad-3 |                         |

#### LF: Lugar en la fila

**5.10.** En función de su lugar en la fila y de la disponibilidad de plazas que al momento exista, la especialidad elegida como prioridad podrá aparecer en color rojo (que indica que ya no hay plazas disponibles y no existe posibilidad de selección), en color amarillo (que indica que aún hay lugares, pero existen sustentantes que deben seleccionar antes y pueden o no quedar lugares cuando sea su turno), o bien en color verde (que indica que en ese momento puede seleccionar esa especialidad). El mismo código de colores y funcionalidades se habilita para el resto de las especialidades ofertadas En el momento que no se presente ninguna especialidad en color amarillo y solo se visualicen en color verde y rojo, se activarán los cronómetros por lo que es necesario realizar la selección de la selección en el tiempo establecido, perderá su lugar y el sistema le asignará **"Rechazar selección"** quedando fuera del proceso de selección de especialidad del XLVII ENARM 2023.

## 6. SELECCIÓN DE ESPECIALIDAD - CATEGORÍA EXTRANJEROS

33033

**6.1.** Las y los sustentantes extranjeros realizarán los mismos procedimientos que las y los sustentantes mexicanos referidos en la presente Guía.

Página 14 de 15

## 7. CONSTANCIA DE SELECCIONADO

7.1. A partir de las 8:00 horas del 17 de noviembre de 2023 usted podrá imprimir su *Constancia de Seleccionado* y deberá verificar en la página web de la CIFRHS el proceso de asignación de Campos Clínicos.

Una vez que ingresamos el sistema nos presenta la plataforma la siguiente pantalla.

|       |                                                                                                    | o de<br>CO | SALUD<br>Merenes es tatal                                                                                                    | CURP: ABCD730506HPLLNS00 | Ð |  |  |
|-------|----------------------------------------------------------------------------------------------------|------------|----------------------------------------------------------------------------------------------------|--------------------------|---|--|--|
|       | ENARM                                                                                                    |            |                                                                                                    |                          |   |  |  |
|       | G                                                                                                    |            | 1. ENARM 2023<br>2609/2023 07:00 AM<br>Registro presencial en la sede del examen.                                                                |                          |   |  |  |
| Valid | 2. Valida tu usuario<br>15/10/2012 12:00:04<br>dación de correo electrónico y confirmación de contraseña. En este paso se solicitará la confirmación de tu to correo electrónico al cual a les te envirar<br>una liga para que confirmes o actualices tu contraseña para el ENARM. De esta forma garanitzamos una comunicación segura contigo. | 3          |                                                                                                    |                          |   |  |  |
|       |                                                                                                    |            | 3. Simulador para la Selección de Especialidad<br>18/10/2022 12:00 AM<br>Se realiza una prueba de funcionalidad de la selección de especialidad. |                          |   |  |  |
|       | 4. Selección @<br>26/10/2022 ello AM<br>Proceso de selección de especialidad dependiendo de la lugar en la fila.                                                                                                    |            |                                                                                                    |                          |   |  |  |
|       | •                                                                                                    | €          | 5. Constancia de seleccionado<br>17/11/2023 12:00 AM<br>Validación de tu certificado del ENARM 2023 en el hospital que te correspond             | le.                      |   |  |  |
|       | LF: Lugar en la fila                                                                                                    | C          |                                                                                                    |                          |   |  |  |

**7.2.** Hacemos clic en la opción de Selección y las y los sustentantes podrán obtener su Constancia de seleccionado en el periodo marcado.

Página 15 de 15

33033

#### Informes:

De Lunes a viernes de 9:00 a 14:30 horas Av. Marina Nacional 60, Torre B, piso 8 Col. Tacuba, D.T. Miguel Hidalgo, C.P. 11410, Ciudad de México

#### Centro de Atención a Usuarios:

De lunes a viernes de 9:00 a 15:00 horas Teléfono: (55) 2000 3400 y (55) 2000 3500 Extensiones: 59024, 53576, 53418 y 59025

#### Página de internet:

www.cifrhs.salud.gob.mx

#### Correo electrónico:

Comentarios, solicitud de asesoría y de apoyo en los procesos del ENARM cifrhs.enarm@salud.gob.mx

XLVII EXAMEN NACIONAL PARA ASPIRANTES A RESIDENCIAS MÉDICAS 2023

# Guía del Usuario para el Proceso de Selección de Especialidad

D.R. © Secretaría de Salud Dirección General de Calidad y Educación en Salud – DGCES Comisión Interinstitucional para la Formación de Recursos Humanos para la Salud – CIFRHS Comité de Posgrado y Educación Continua – CPEC

Página 16 de 15

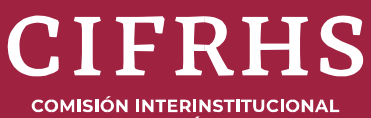

COMISION INTERINSTITUCIONAL PARA LA FORMACIÓN DE RECURSOS HUMANOS PARA LA SALUD

Secretaría de Salud Subsecretaría de Integración y Desarrollo del Sector Salud Dirección General de Calidad y Educación en Salud